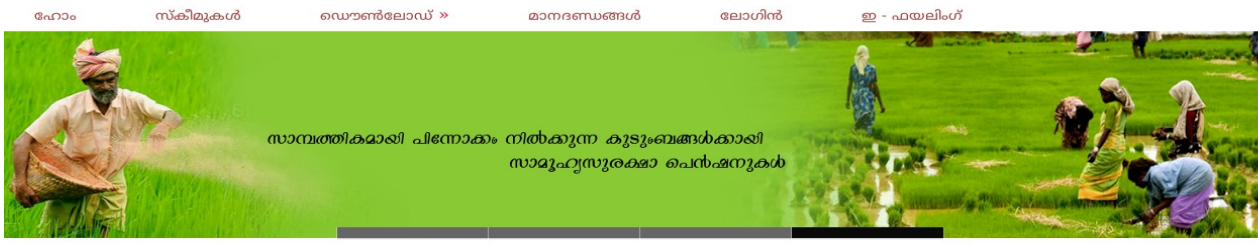

# സേവന പെൻഷൻ

വെബ് മൊഡ്യൂൾ - ഇ ഫയലിംഗ്

## https://welfarepension.lsgkerala.gov.in

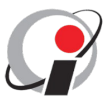

## Information Kerala Mission

TC-25/3264(1), Swaraj Bhavan, Ground Floor Nanthencode, Kowadiar P O. Thiruvananthapuram, Kerala,695 003

# സേവന പെൻഷൻ വെബ് ആപ്ലിക്കേഷൻ ഇ ഫയലിംഗ് യൂസർ ക്രിയേഷൻ

## സാമൂഹ്യ സുരക്ഷാ പെൻഷൻ സ്കീമുകൾ

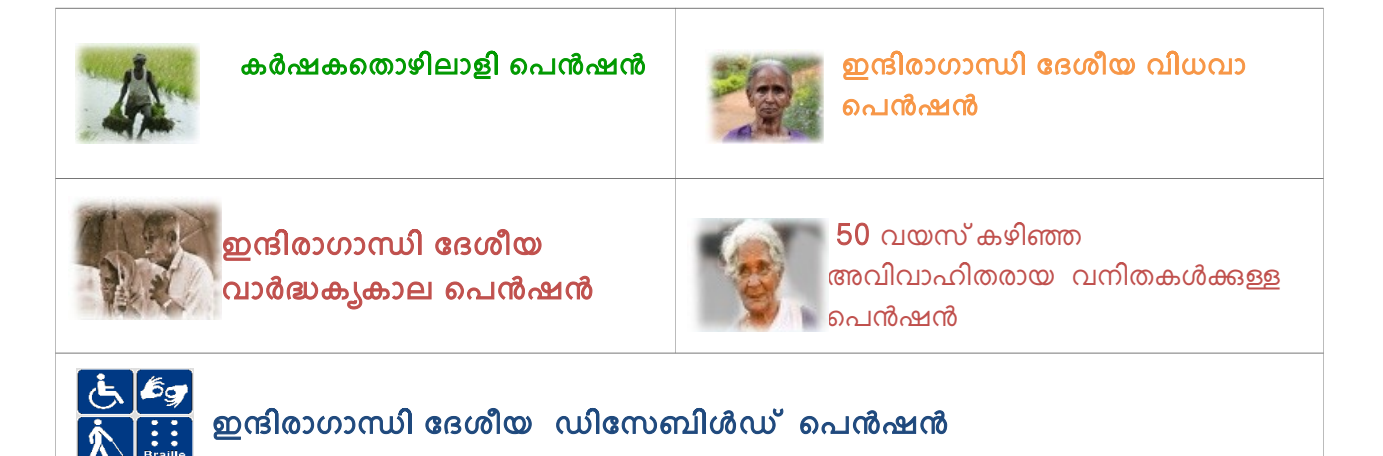

### ആപ്ലിക്കേഷനിൽ പ്രവേശിക്കുന്ന വിധം.

സേവന പെൻഷൻ വെബ് ആപ്ലിക്കേഷനിൽ പ്രവേശിക്കുന്നതിന് ഏതെങ്കിലും വെബ് ബ്രൌസർ തുറന്ന് (firefox, Google chrome etc.) അഡ്രസ്സ് ബാറിൽ <u>https://welfarepension.lsgkerala.gov.in</u> എന്ന വെബ് വിലാസം ടൈപ്പ് ചെയ്യുക. ഇഫയലിംഗ് ചെയ്യുന്നതിന് ഇ ഫയലിംഗ് എന്ന ലിങ്ക് ക്ലിക്ക് ചെയ്യുക. ചിത്രം (1).

| envo<br>envo                                                           | വന പെൻം<br>ഭ്യൽ സെക്യൂര      | ഷൻ<br>മിറ്റി സിയ്ക്ക                                |                              | Last Opusied - 25 Mis | English |
|------------------------------------------------------------------------|------------------------------|-----------------------------------------------------|------------------------------|-----------------------|---------|
| Schemes                                                                |                              |                                                     | മണൽ സ്കീം<br>സംഭാദ പെറ്റം    | 18                    | C       |
| കർഷക തൊൾ<br>അവിവാഹിതര                                                  | ിലാളി പെ<br>ായ 50 വര         | - പായം<br>നിഷൻ - ഡിസ<br>മസ്സു കഴിഞ്ഞ സ്ത്രീകൾക്കു   | ബിലിറ്റ് ചെറുഷൻ<br>ളള, ഉപൻഷൻ |                       | 12      |
| കർഷക തൊശ്ന<br>രേവിവാഹിതര<br>🕈 Flash News<br>Total Direct Benefit Trans | ിലാളി പെറ<br>ായ 50 വര<br>fer | - പായം<br>നിഷൻ - ഡിസ<br>ഉസ്സു കഴ്യിഞ്ഞ സ്ത്രീകൾക്കു | anileilof and hard           | Total Aadhar Seeded   | II «»   |

#### ചിത്രം (1)

നിലവിൽ ഒരു ഉപയോക്താവാണെങ്കിൽ യൂസർ ഐഡി (മൊബൈൽ നമ്പർ/അക്ഷയ യൂസർ ഐഡി) പാസ്വേഡ്, വെരിഫിക്കേഷൻ കോഡ് എന്നിവ ടൈപ്പ് ചെയ്ത് ആപ്ലിക്കേഷനിൽ ലോഗിൻ ചെയ്യുക.

### പുതിയ ഉപയോക്താവായി രജിസ്റ്റർ ചെയ്യുന്ന വിധം.

പുതിയ ഒരു ഉപയോക്താവായി രജിസ്റ്റർ ചെയ്യുന്നതിന് താഴെ കാഌന്ന പുതുതായി രജിസ്റ്റർ ചെയ്യുവാൻ എന്ന ലിങ്ക് ക്ലിക്ക് ചെയ്യുക. ചിത്രം (2)

| 1    | ഉപയോക്തന്നാമം  |       |                    |
|------|----------------|-------|--------------------|
| •    | ഹോസ്യ സൂചക     | n.130 |                    |
|      | 3615           | ζ     | കോഡ് രേഖപ്പെടുത്തക |
| പ്രം | വശിക്കും ക്ലിയ | rð -  | Forgot Password?   |

ചിത്രം (2)

തുടർന്ന് പ്രതൃക്ഷപ്പെടുന്ന സ്തീനിൽ പേര്, മൊബൈൽ നമ്പർ, ഇമെയിൽ വിലാസം, നൽകാനുദ്ദേശിക്കുന്ന പാസ്വേഡ്, എന്നിവ ടൈപ്പ് ചെയ്യുക. വെരിഫിക്കേഷൻ കോഡ് തൊട്ടടുത്ത കോളത്തിൽ ടൈപ്പ് ചെയ്യുക. അതിനുശേഷം രജിസ്റ്റർ ബട്ടൻ ക്ലിക്ക് ചെയ്യുക. ചിത്രം (3)

| പുതുതായി | രജിസ്റ്റർ | ചെയ്യുവാൻ |
|----------|-----------|-----------|
|----------|-----------|-----------|

| 1        | suraj           |      |
|----------|-----------------|------|
| c        | 6598745896      |      |
| $\times$ | suraj@yahoo.com |      |
|          | •••••           |      |
| •        |                 |      |
|          | 2178 🗘          | 2178 |

ചിത്രം (3)

തുടർന്ന് താഴെ കാഌന്ന മെസേജ് വരുന്നതാണ്. ഇതിൽ OK ക്ലിക്ക് ചെയ്യുക. ചിത്രം (4)

| യുസം<br>മൊറെ | രജിസൂഷൻ പൂർത്തിയായിരിക്കുന്നു. ഇ-ഫയൽലോഗിൻ വഴി പ്രവേശിക്കാവുന്നതാണ്.യൂസർ നെയിം രജിസ്റ്റർ ചെയ്യിട്ടുള്ള<br>ബൽ നമ്പർ ആണ്. |  |
|--------------|----------------------------------------------------------------------------------------------------|--|
|              | OK                                                                                                    |  |
|              | Password                                                                                                    |  |

ചിത്രം (4)

ഇപ്പോൾ രജിസ്ലേഷൻ പ്രക്രിയ പൂർത്തിയായി ആപ്ലിക്കേഷനിൽ ലോഗിൻ ചെയ്യാൻ സജ്ജമായി. ലോഗിൻ ചെയ്യുന്നതിന് യൂസർ ഐഡി മൊബൈൽ നമ്പറും നേരത്തെ രജിസ്ലേഷൻ സമയത്ത് കൊടുത്ത് പാസ്വേഡും വെരിഫിക്കേഷൻ കോഡും ടൈപ്പ് ചെയ്ത് പ്രവേശിക്കുക എന്ന ബട്ടൻ ക്ലിക്ക് ചെയ്യുക. ചിത്രം (5)

|      |               | ഇ- | ഫയൽ ലോഗിൻ                                               |
|------|---------------|----|---------------------------------------------------------|
|      |               |    |                                                         |
| 1    | 6985478569    |    |                                                         |
|      |               |    |                                                         |
|      | 2958          | Q  | 2958                                                    |
| പ്രം | വശിക്കുക ക്ലി | wð | <u>Forgot Password?</u><br>പുതുതായി രജിസ്റ്റർ ചെയ്യുവാൻ |
|      |               |    | ചിത്രം (5)                                              |

### പാസ്വേഡ് റീസെറ്റ് ചെയ്യുന്ന വിധം.

പാസ്വേഡ് മറന്നു പോവുകയാണെങ്കിൽ forgot password എന്ന ലിങ്കിൽ ക്ലിക്ക് ചെയ്ത് വരുന്ന സ്ത്രീനിൽ രജിസ്റ്റർ ചെയ്ത മൊബൈൽ നമ്പറും വെരിഫിക്കേഷൻ കോഡും ടൈപ്പ് ചെയ്യുക. Reset password ക്ലിക്ക് ചെയ്യുക. രജിസ്റ്റർ ചെയ്ത മൊബൈൽ നമ്പറിലേക്ക് പുതിയ പാസ്വേഡ് വരുന്നതാണ്.

|      | ഇ-ഫയൽ റീ-സെറ്റ് പാസ്സ്വേർഡ് |
|------|-----------------------------|
|      |                             |
|      |                             |
| ¢    | 9999999999                  |
| C2   | 5978 <sub>5978</sub>        |
| റീ-െ | സറ്റ് പാസ്സ്വേർഡ് ക്ലിയർ    |
|      |                             |
|      |                             |
|      |                             |

അക്ഷയ സെന്ററുകളുടെ ലോഗിൻ വിവരങ്ങൾ ഐടി മിഷൻ വഴി ലഭിക്കുന്നതാണ്. അവർ ലോഗിൻ ക്രിയേറ്റ് ചെയ്യേണ്ട ആവശ്യമില്ല.